files PDF con Windows 10. By Valerio Bazzi

Condivido la mia esperienza Per l'apertura di files PDF, utilizzando Windows 10 e nvda come screen reader. Mi succede che alcuni files PDF non si aprono con addobAcrobat Ed infatti il pc recita potrebbe trattarsi di un file immagine o di un file con strutture errata... inoltre per quelli che si aprono devo premere contemporaneamente i tasti control e la lettera H di hotel e dare invio per ottenere L'avvio della lettura del testo.

Ho invece verificato che tutti i files PDF che ho testato si aprono regolarmente utilizzando Microsoft Edge! Se non è impostato come programma predefinito per l'apertura dei PDF, è sufficiente portarsi sul fai PDF e aprire il menu contestuale: Tasto applicazioni a destra della barra spaziatrice, nella mia tastiera È il terzo... scorrere fino alla voce "apri con",

premere freccia destra quindi scendere fino alla voce Microsoft Edge dare invio e dopo qualche secondo il file di testo si aprirà! Col tasto TAB inizierà automaticamente la lettura del testo...

Mi farà piacere ricevere eventuali suggerimenti...

Valerio da Ravenna